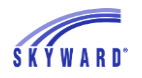

# Grade Change Request as a Teacher, and how to Approve from the Administration/Office

### **Objective:**

Outline the two step process involved with grade change requests that initiate through a teacher gradebook.

## **Best Practice:**

Skyward recommends that needed grade changes from a prior grading period be requested through a teacher grade change request to ensure changes our calculated correctly.

## **Outcomes/Benefits:**

- The grades will automatically post once they are approved. This will allow them to show on report cards and transcripts.
- Entities will get to see the old and new grade and decide if they should be approved.
- Changed grades through this process will be used to calculate a semester/final grade and calculated GPA.
- Once approved no grade differences will show on report or in the gradebook.
- Changing the dates in the grading periods could alter grades and remove manually posted grades that were entered through the office.

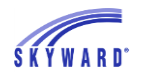

## Application

This is a two-step process, step 1 being the request being made through the teacher gradebook and step 2 approval through Student Management Educator Access Plus.

The steps below use a Secondary Gradebook as reference, the process is similar for Standards Gradebooks.

## Step 1: <u>TEACHER</u> Grade Change Request from the Gradebook

The Grade Change Request process allows you to request a grade change for a previous grading period. These changes will then be administratively approved.

| SETTA     | High Scho                                                                                                    | ol-Grades 9-1<br>rd:1 Concert Band | 2                    |                       |                           |                                 |                |                      |                 | Parr                  | ala Ainsk     | eysor Acc            | ount Pr        | eferences    | Exit            | ?      |
|-----------|----------------------------------------------------------------------------------------------------|------------------------------------|----------------------|-----------------------|---------------------------|---------------------------------|----------------|----------------------|-----------------|-----------------------|---------------|----------------------|----------------|--------------|-----------------|--------|
| Home      | Teacher Access                                                                                                    | Student Service                    | s Acces              | s Administ            | rator                     | Access                          | Food Se        | rvice                |                 |                       |               |                      |                |              |                 |        |
|           | Main Screen                                                                                                    |                                    |                      |                       |                           |                                 |                |                      |                 |                       |               |                      |                | My Print     | Queue 🖣         | Back   |
| Other Acc | er Access - Classes - Assignments - Attendance - Categories Grade Marks Posting - Reports - Charts - Display Options - Quick Scoring Export |                                    |                      |                       |                           |                                 |                |                      |                 |                       |               |                      |                |              |                 |        |
|           |                                                                                                    |                                    |                      | Term<br>Grade<br>S2 ✓ | rksh<br><u>4-W</u><br>/05 | Lesson<br><u>W24-W</u><br>02/05 | S1<br>Options+ | S1<br>Report<br>Card | SE1<br>Options+ | SE1<br>Report<br>Card | T2<br>Options | Report               | P2<br>Options+ | P2<br>Report | Quizze<br>W12-W | ( Opti |
| Students  |                                                                                                    |                                    | Thu<br>03/20<br>Atnd | Sort By %             | GN<br>00<br>.28           | 100<br>95.00                    |                |                      |                 |                       | 5             | Grade Mar<br>Percent | rk             | y method     |                 |        |
| 1 🚨 🕂 1   | Abbot Jon                                                                                                    | NEW                                |                      | A 100.00%             | 100                       | 95                              |                | *A                   | •               | *A                    |               | Points               |                |              |                 |        |
| 2 💈 🕂     | AmermRosa                                                                                                    |                                    |                      | A 98.00%              | 98                        |                                 | В              |                      | •               |                       | *Bt G         | rade Postin          | g Status f     | or Term 1    | 12              |        |
| 3 🚨 !     | Arnsc Nolan                                                                                                    | AUP                                |                      | C- 75.00%             | 75                        |                                 | C+             |                      | •               |                       | 8             | *C+                  | *C+            | *8-          | 8               | 5      |
| 4 🖹       | Clavb Henri                                                                                                    | AUP                                |                      | B 86.00%              | 86                        |                                 | *C             | *C+                  |                 |                       | *B-           | *C+                  | *C             | *8-          | 8               | 5      |

You will click **Options** under the grade column you would like to change and then select **Grade Posting Status for** \_\_\_\_\_.

| Seconda              | ry Grade Post Stat         | us                         |                   |                     |       |                | 1               | Favorites       | • C New        | r Window 🧒 My Prin        | Queue ABack |
|----------------------|----------------------------|----------------------------|-------------------|---------------------|-------|----------------|-----------------|-----------------|----------------|---------------------------|-------------|
| Posting was open fro | om 12:00 AM on 01/15/14    | 4 until 8:00 AM on 01/     | 22/14             |                     |       |                |                 |                 |                |                           |             |
| Secondary Grade Post | ting Status for Quarter 2/ | Semester 1 (11/02/         | 13 - 01/1         | 18/14)              |       |                |                 |                 |                | <b>B</b>                  | Request     |
| Period . Class       | Description                | Missing Rpt<br>Card Grades | Missing<br>Assign | Missing<br>Comments | Diff. | Low<br>Percent | Avg.<br>Percent | High<br>Percent | Active<br>Stds | Drp Post<br>Stds Complete | Changes     |
| 01 BANDC / 1         | Concert Band               | 31                         | 28                | 32                  | 53    |                |                 | 65.00           | 32             |                           |             |

You will see the class listed and can then select the **Request Grade Changes** button.

#### SKYWARD DOCUMENTATION - BEST PRACTICES - GRADE CHANGE REQUEST

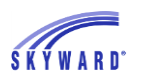

|                                                                                                    | Ō        | ?    | < Back  |
|----------------------------------------------------------------------------------------------------|----------|------|---------|
| Request Grade Changes                                                                                                    |          |      |         |
| If you proceed, you will be allowed to modify your gradebook for the closed grading period<br>2/Semester 1 for course BANDC / 1.                                                       | Quar     | ter  |         |
| You will be allowed to make changes from now until <b>5:05 PM</b> . After that time, your request be submitted for approval. If approved, they will then be posted to the Report Card. | st for c | hang | es will |
| Reason for Requesting Grade Changes:                                                                                                    |          |      |         |
| Mistake found for a grade.                                                                                                    |          |      |         |
| Do you want to proceed?                                                                                                    |          |      |         |

You must enter a reason for the grade change. Once this is done you will click **Yes**. After this button is clicked you will have two hours to complete the changes for this class. You can make any necessary changes to the grading period selected for a grade change request. You will only be able to make modifications in the grading period selected for the grade change request.

| ▲ Main Screen                            |                      |                                    |                                          |                       |                      |                 |                       | Ry Print Queue 4 Back                                                                                                    |
|------------------------------------------|----------------------|------------------------------------|------------------------------------------|-----------------------|----------------------|-----------------|-----------------------|----------------------------------------------------------------------------------------------------|
| Other Access - Classes - Assignments - A | ttendand             | e - Categori                       | ies Gra                                  | de Marks              | Posting              | - Report        | ts - Chi              | arts - Display Options - Quick Scoring Export                                                                                                    |
| Students                                 | Thu<br>03/20<br>Atnd | Term<br>Grade<br>52 V<br>Sort By % | Lesson<br>W24-W<br>02/05<br>100<br>95.00 | <b>S1</b><br>Options⇒ | S1<br>Report<br>Card | SE1<br>Options• | SE1<br>Report<br>Card | T2         T2         Assign<br>Report         P2         P2         Quizze           Select Term T2 Display Method<br>Grade Mark         Display Method         QUIZ         11/13           Percent         83.25         100         100         100 |
| 1 🔮 💠 🛯 Abbot Jon 🛛 New                  |                      | A 100.00%                          |                                          | A                     |                      | •               | *A                    | A Points                                                                                                    |
| 2 💈 💠 Amerm Rosa                         |                      | A 98.00%                           |                                          | *8+                   | *8                   | •               |                       | Enter Term T2 Grade Adjustments                                                                                                    |
| 3 🤮 1 Amsc Nolan AUP                     | · · · · ·            | C- 75.00%                          |                                          | C+                    | 1                    | •               | -                     | *B Quick Scoring for Term T2                                                                                                    |
| 4 🐉 Clayb Henri AUP                      |                      | 8 86.00%                           |                                          | *C                    | *C+                  | •               |                       | Grade Posting Status for Term T2                                                                                                    |
| 5 💈 Colon Wilda                          |                      | A- 94.00%                          |                                          | *C                    | *D+                  |                 | -                     | *B- *D+ 96 *D+ *C-                                                                                                    |

After all changes have been made, you can complete the grade change request by selecting **Grade Posting Status for** \_\_\_\_\_ in the term **Options** drop-down.

| Secondar                                       | y Grade Post State                                 | us                                         |                    |         |     |       |                 | Favorites       | • 🕤 Nev        | Window 🖏 | My Prir | t Queue ◀ Bac    |
|------------------------------------------------|----------------------------------------------------|--------------------------------------------|--------------------|---------|-----|-------|-----------------|-----------------|----------------|----------|---------|------------------|
| Posting was open from<br>Secondary Grade Posti | n 12:00 AM on 01/15/14<br>ng Status for Quarter 2/ | until 8:00 AM on 01/<br>Semester 1 (11/02/ | 22/14<br>13 - 01/1 | 18/14)  |     |       |                 |                 |                | S        | 60      | Complete         |
| Period A Class                                 | Description                                        | Missing Rpt<br>Card Grades                 | Missing<br>Assign  | Missing | Det | Low   | Avg.<br>Percent | High<br>Percent | Active<br>Stds | Drp Por  | Diete   | Grade<br>Changes |
| 01 BANDC / 1                                   | Concert Band                                       | 31                                         | 37                 | 32      | 55  | 33.00 | 60.80           | 100.00          | 32             |          |         |                  |

You will then select the **Complete Grade Changes** button. Once you mark the Grade Change Request as complete you will no longer be able to make changes without creating another Grade Change Request.

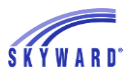

#### SKYWARD DOCUMENTATION - BEST PRACTICES - GRADE CHANGE REQUEST

|                                                                                                    | Pack |
|----------------------------------------------------------------------------------------------------|------|
| Complete Grade Changes<br>If you proceed, the temporary window for changes to this gradebook will be closed. |      |
| Do you want to proceed?                                                                                      |      |
| Yes No                                                                                                    |      |

You can then click **Yes** to notify administration that you have completed your grade change(s).

•

.

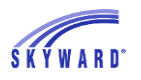

# Step 2: <u>ADMINISTRATOR</u> Teacher Requests for Changes to Previously Posted Grades

The Teacher Request for Changes to Previously Posted Grades area allows you to review any changes a teacher has requested within their gradebook for a closed grading period, and then post the changes. In order for teachers to request a grade change there is an option within the configuration of the Secondary Gradebook.

|    | 💶 🕨 Grade F                                                         | osting Admin        | istration (515)              |                    |        |                  |                  |              | ! 🏫 Fa       | nvorites 🔻 🦿      | New Window 🖷 My F                     | rrint Queue ◀ Back |
|----|---------------------------------------------------------------------|---------------------|------------------------------|--------------------|--------|------------------|------------------|--------------|--------------|-------------------|---------------------------------------|--------------------|
| Se | Secondary Gradebook Requested Changes to Posted Grades - Entity 001 |                     |                              |                    |        |                  |                  |              |              |                   |                                       |                    |
|    | Gradebook 🔺                                                         | Description         | Last Name                    | First              | Middle | Grade Period     | Status           | Entered Date | Entered Time | # Times<br>Opened |                                       | Mark               |
| 1  | 3115/01                                                             | Wind Ensemble       | ANDREASCR                    | MARILEE            | Y      | 10 - 5TH 6 WEEKS | Ready for Review | 05/17/2013   | 5:59:12 PM   | 1                 |                                       | Completed          |
| 2  | ▼ Band I/01                                                         | Band I              | ANDREASCR                    | MARILEE            | Y      | 10 - 5TH 6 WEEKS | Ready for Review | 05/17/2013   | 3:56:18 PM   | 2                 | · · · · · · · · · · · · · · · · · · · |                    |
|    | Expand All Co                                                       | Ilapse All Modify D | etails (displaying 4 of 4) V | iew Printable Deta | ils    |                  |                  |              |              |                   |                                       | Grade<br>Changes   |
|    | Reason for                                                          | Requesting Grade (  | Changes                      |                    |        |                  |                  |              |              |                   |                                       |                    |
|    | Grade Diffe                                                         | rences              |                              |                    |        |                  |                  |              |              |                   |                                       |                    |
|    | Approved 0                                                          | irade Differences   |                              |                    |        |                  |                  |              |              |                   |                                       |                    |
|    | Dropped St                                                          | udent Differences   | )                            |                    |        |                  |                  |              |              |                   |                                       |                    |
| 3  | Band I/02                                                           | Band I              | ANDREASCR                    | MARILEE            | Y      | 10 - 5TH 6 WEEKS | Ready for Review | 05/20/2013   | 11:03:46 AM  | 1                 |                                       |                    |

#### Filter Options

| Filter Options                                        | Apply Filter |
|-------------------------------------------------------|--------------|
| Entity: 001 - Entity (001) Grades 9 to 12 🗸 🗸         | Back         |
| Show Changes that are In Progress or Ready for Review |              |
| O Show Changes that are In Progress                   | 05/20/20     |
| O Show Changes that are Ready for Review              |              |
| O Show Changes that are Completed                     |              |

The Filter Options allow you to determine the entity and the requests that display on the screen. After selecting the entity, you can only select one option to choose the information displaying on the screen.

- Show Changes that are In Progress or Ready for Review This option will display classes with a status of In Progress or Ready for Review.
- Show Changes that are In Progress This option will only show the classes that currently have a grade change request in progress and are working on completing the modifications in the gradebook.
- Show Changes that are Ready for Review This option will only show the classes where the teacher has marked the grade change request as "complete" or the two hour time frame has passed.
- Show Changes that are Completed By selecting this option, only grade changes flagged as completed will display.

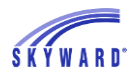

#### **Expanded Class Information**

You can see additional information and approve the grade change request by clicking on the arrow next to the gradebook/class.

#### • Reason for Requesting Grade Changes

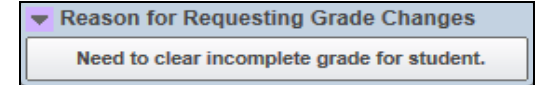

The Reason for Requesting Grade Changes will display the reason entered by the teacher when submitting their grade change request. Teachers are required to enter a reason before they can make the grade change(s).

#### • Grade Differences

| <ul> <li>Grade Differences</li> </ul> |             |                 |             |                 |            |               |                |                |                      |
|---------------------------------------|-------------|-----------------|-------------|-----------------|------------|---------------|----------------|----------------|----------------------|
| Student                               | Class       | Grade<br>Column | GB<br>Grade | Posted<br>Grade | Post All   | # Cng<br>Assm | Posted<br>Date | Posted<br>Time | Posted By            |
| FELICA P. DAWSSCR                     | Band I / 01 | Term 5TH        | A           |                 | Post Grade | 1             |                |                |                      |
| KRYSTINA L. AARONSONSCR               | Band I / 01 | Term 5TH        | A           | В               | Post Grade | 1             | 05/14/2013     | 1:21 PM        | MARILEE Y. ANDREASCR |
| SADIE ADUSCR                          | Band I / 01 | Term 5TH        | С           | В               | Post Grade | 1             | 05/14/2013     | 1:21 PM        | MARILEE Y. ANDREASCR |

The Grade Differences display students' gradebook grade and posted grade that no longer match due to the teacher submitting a grade change request for a closed grading period. You can either **Post Grades** individually or select **Post All** after verifying the grades.

#### • Approved Grade Differences

| <ul> <li>Approved Grade Differences</li> </ul> |              |              |             |            |         |                      |
|------------------------------------------------|--------------|--------------|-------------|------------|---------|----------------------|
| Student                                        | Grade Bucket | Grade Before | Grade After | Date       | Time    | Approved By          |
| KRYSTINA L. AARONSONSCR                        | Term 5       |              | В           | 05/14/2013 | 1:21 PM | MARILEE Y. ANDREASCR |
| SADIE ADUSCR                                   | Term 5       |              | В           | 05/14/2013 | 1:21 PM | MARILEE Y. ANDREASCR |
| Simon ADUSCR                                   | Term 5       |              | В           | 05/14/2013 | 1:21 PM | MARILEE Y. ANDREASCR |
| FELICA P. DAWSSCR                              | Term 5       |              | Α           | 05/21/2013 | 4:16 PM | MARILEE Y. ANDREASCR |
| KRYSTINA L. AARONSONSCR                        | Term 5       | В            | А           | 05/21/2013 | 4:16 PM | MARILEE Y. ANDREASCR |
| SADIE ADUSCR                                   | Term 5       | В            | С           | 05/21/2013 | 4:16 PM | MARILEE Y. ANDREASCR |

The Approved Grade Differences display the grades changes that were approved. It will display the date, time, and who approved the term grade change.

#### Dropped Student Differences

| - | Dropped Student Differences            |
|---|----------------------------------------|
|   | There were no grade differences found. |

The Dropped Student Differences allow you to approve the grade change and post the grades for dropped students in the selected class. You can either **Post Grades** individually or select **Post All**.

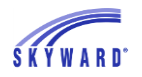

#### **Mass Post Grade Changes**

| Se   | Secondary Gradebook Mass Post Grade Changes (621)         |      |                     |                        |                    |                          |                  |              |              |               |                                    |  |
|------|-----------------------------------------------------------|------|---------------------|------------------------|--------------------|--------------------------|------------------|--------------|--------------|---------------|------------------------------------|--|
| Tota | Fotal Number of Requested Changes Selected: 1 (Clear All) |      |                     |                        |                    |                          |                  |              |              |               |                                    |  |
| Vie  | iews: General 🗸 Filters: *Skyward Default 🗸 🍸 🔟 🖺 歳       |      |                     |                        |                    |                          |                  |              |              |               |                                    |  |
|      | •                                                         |      | Gradebook           | Description            | Changes<br>to Post | Teacher Name             | Grade Period     | Entered Date | Entered Time | # Tim<br>Open | Screen                             |  |
| 1    |                                                           |      | 3115/01             | Wind Ensemble          | 6                  | MARILEE ANDREASCR        | 10 - 5TH 6 WEEKS | 05/17/2013   | 5:59:12 PM   |               | Unselect All<br>On This            |  |
| 2    |                                                           |      | Band I/01           | Band I                 | 3                  | MARILEE ANDREASCR        | 10 - 5TH 6 WEEKS | 05/17/2013   | 3:56:18 PM   | ^             | Screen                             |  |
| 3    | -                                                         | ✓    | Band I/02           | Band I                 | 8                  | MARILEE ANDREASCR        | 10 - 5TH 6 WEEKS | 05/20/2013   | 11:03:46 AM  |               | Post Grade                         |  |
|      |                                                           | Ехра | nd All Collapse All | Modify Details (displa | ying 3 of 3)       | ) View Printable Details |                  |              |              |               | Changes for<br>Selected<br>Classes |  |
|      |                                                           | ▶ Re | ason for Requestin  | ng Grade Changes       |                    |                          |                  |              |              |               |                                    |  |
|      | ► Grade Differences                                       |      |                     |                        |                    |                          |                  |              |              |               |                                    |  |
|      | Dropped Student Differences                               |      |                     |                        |                    |                          |                  |              |              |               |                                    |  |

The Mass Post Grade Changes area allows you to post grade changes for multiple gradebooks/classes at one time. You can view the grade differences by clicking on the arrow next to the gradebook/class. If you would like the grade differences to post, you will select the gradebook/class.

- Total Number of Requested Changes Selected The number that will display is updated every time you select a gradebook/class. If you click on the Clear All, it will unselect all of the gradebooks/classes at one time.
- Exclude Dropped Students from Mass Posting If this option is selected, the students displayed in the Dropped Student Differences will not be processed when mass posting of the grades.
- Select All On This Screen When you click on this option, all of the classes displaying on the screen will be selected for the mass posting process.
- **Unselect All On This Screen** When you click on this option, all of the classes displaying on the screen will become unselected for the mass posting process.
- **Post Grade Changes for Selected Classes** This option will mass post the grade changes for any class that is selected.

| Skyward                                                                                                    | 6 |  |  |  |  |  |  |
|----------------------------------------------------------------------------------------------------|---|--|--|--|--|--|--|
| This process will post $\underline{\text{ALL}}$ changes for each of the selected classes and mark the grade change request as completed. |   |  |  |  |  |  |  |
| If you have not already reviewed these grade changes, it is<br>recommended that you do so before continuing.                             |   |  |  |  |  |  |  |
| Do you want to continue?                                                                                                    |   |  |  |  |  |  |  |
|                                                                                                    |   |  |  |  |  |  |  |
| Continue                                                                                                    |   |  |  |  |  |  |  |

After selecting the **Post Grade Changes for Selected Classes**, you will receive the message displayed above. If you want all selected gradebooks/classes grade changes posted and marked as completed, you will click **Continue**. After clicking Continue, it will complete processing in the Print Queue.

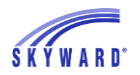

#### Mark Completed

| Mark Completed (151)                      | Reck |
|-------------------------------------------|------|
| Mark Completed<br>Becord Marked Completed |      |
|                                           |      |

After verifying and posting the grade changes, you can highlight the gradebook/class and select **Mark Completed**. Once the option is selected, you receive the message displaying that the grade change request has been marked as complete.

| Mark Completed (168)                                               |                                   |           |              |             |             |                      | 📮 ? 🖣 Bac            |
|--------------------------------------------------------------------|-----------------------------------|-----------|--------------|-------------|-------------|----------------------|----------------------|
| Mark Completed                                                     | est It is recom                   | mended th | at all grade | differences | he nosted o | r that the teacher m | Mark as<br>Completed |
| necessary Gradebook changes so<br>Are you sure you want to mark as | Return to<br>Requested<br>Changes |           |              |             |             |                      |                      |
| Grade Differences                                                  |                                   |           |              |             |             |                      | Completing           |
|                                                                    | Grade                             | GB        | Posted       | Posted      | Posted      |                      | Completing           |
| Student                                                            | Column                            | Grade     | Grade        | Date        | Time        | Posted By            |                      |
| DENVER BELLONSCR                                                   | Term 5TH                          | U         |              |             |             |                      |                      |
| HUNG AHRENDTSCR                                                    | Term 5TH                          | U         |              |             |             |                      |                      |
| KRYSTINA L. AARONSONSCR                                            | Term 5TH                          | U         |              |             |             |                      |                      |
| MERRY CANTALOUPSCR                                                 | Term 5TH                          | U         |              |             |             |                      |                      |
| RANDAL CANINOSCR                                                   | Term 5TH                          | U         |              |             |             |                      |                      |
|                                                                    |                                   |           |              |             |             |                      |                      |

You will receive the above screen if grade differences still exist. If you need to review the grade changes, you will select the option to **Return to Requested Changes without Completing**. If the grades should not be posted, you will select **Mark as Completed**. After selecting the **Mark as Completed**, the un-posted grades will not be available and display as ignored.